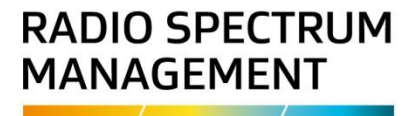

# **Modify a spectrum licence**

# Approved persons (ARE) user guide

Version 1.00 | March 2023

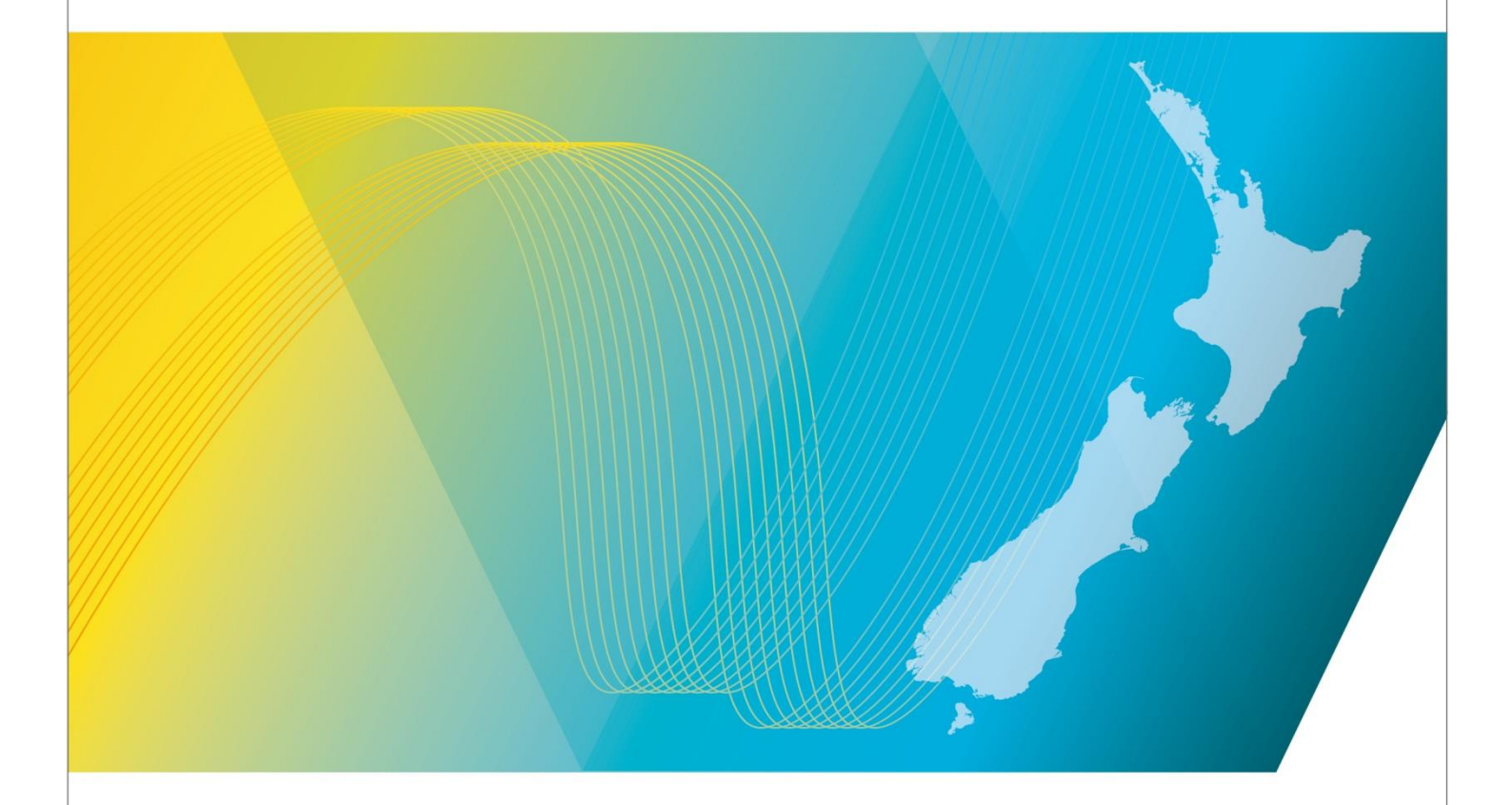

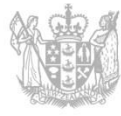

MINISTRY OF BUSINESS, INNOVATION & EMPLOYMENT HĪKINA WHAKATUTUKI

## Contents

| Introduction                                       | 3  |
|----------------------------------------------------|----|
| Explanation                                        | 3  |
| Document Steps, Images and Links                   | 3  |
| Requirements                                       | 3  |
| Technical Assistance                               | 3  |
| Approved Radio Engineers                           | 3  |
| Licence Agency Consideration                       | 4  |
| Amendment history                                  | 4  |
| Modify a Spectrum Licence                          | 5  |
| Create application to modify a spectrum licence    | 5  |
| Open the modify licence task                       | 8  |
| Craft to modify the licence                        | 9  |
| Certify and confirm spectrum licence modifications | 14 |
| Certify spectrum licence modification              | 14 |
| Confirm spectrum licence modification              | 16 |
| Confirm Form 8 – Initiating party                  |    |
| Approve Form 8 – Authorising party (if applicable) | 19 |
| Certify or Confirm Multiple Applications           | 20 |
| Certify multiple spectrum licences                 | 20 |
| Confirm (Approve) Multiple Spectrum Licences       | 21 |
| Withdraw application to modify licence             | 22 |

# Introduction

This document details the process for <u>approved radio engineers (AREs)</u> to modify a spectrum licence (i.e. a licence that resides in a Management Right) in the <u>Register of Radio Frequencies (the RRF)</u>.

**Note:** During this modify process, RRF automatically creates the From 8 (Notice of modification of spectrum licence) online with a task for the appropriate person(s) to electrically approve the modification.

## Explanation

#### **Document Steps, Images and Links**

This document contains instructions (steps) to perform a process within the RRF.

- Some steps are followed by an image that demonstrates the onscreen result of that step.
- Some steps include links to other sections within the document or to other user guides; these are designated using 'go to' or 'refer to'.
- Clicking the section name moves you directly to that section or user guide.

#### Requirements

• You must be an approved radio engineer to perform this process.

#### **Technical Assistance**

Comprehensive help is available to help AREs complete the various processes:

- Technical assistance can be found within the Public Information Brochures (PIBs); these are located within the <u>Resources for AREs and ARCs</u>. The PIBs provide licensing, technical rules and other general information on a range of common radio services such as CB Radio, Amateur Radio and Maritime VHF Radio.
- Various <u>user guides</u> on the RSM Website describe the steps to take to complete each process.
- Some fields and sections in the Register of Radio Frequencies (the RRF) have help text.
  - Click or hover over the **(**Information icon) to view the help text with information about what to enter in the field or information about a section of the screen.
    - Please contact Radio Spectrum Management (RSM) if you require further assistance:
  - Email <u>rsmlicensing@mbie.govt.nz</u>
  - Phone the freephone number 0508 RSM INFO (0508 776463).

#### **Approved Radio Engineers**

You should be familiar with the following PIBs:

- Table of Radio Spectrum Usage in New Zealand (PIB 21)
- Fixed service Bands in New Zealand (PIB 22)
- Mobile service Bands in New Zealand (PIB 23)
- Radio Licence Certification Rules (PIB 38)
- Spectrum Licence Certification Rules for Crown Management Rights (PIB 39)
- Audit Procedures for Engineering Certificates issued by Approved Persons (PIB 40)
- Radio Licence Policy Rules (PIB 58)
- Policy rules for Crown Spectrum Management Rights (PIB 59).

## **Licence Agency Consideration**

Depending on the spectrum licence type, the application to modify may be submitted to a Licence Agency (LA) and if the LA gives approval, the licence status changes from **Awaiting Licensing Agency Recommendation** to **Licensing Agency Decision**. You can then continue to modify the licence.

If the LA rejects an application, an email is sent to RSM's Licensing Manager and to the client. You are not notified of the rejection, nor does the application return to your work queue. The Licensing Manager has the right to overturn an LA decision and may enforce further conditions when modifying the licence.

### **Amendment history**

| Version      | Date                           | Details                      |
|--------------|--------------------------------|------------------------------|
| 0.01<br>0.02 | November 2022<br>December 2022 | Draft RRF version for review |
| 0.03         | December 2022                  | Draft for Release 1          |
| 0.04         | February 2023                  | Draft for Release 2          |
| 1.00         | March 2023                     | Final Version                |

# **Modify a Spectrum Licence**

The current Rightholder (holder of the spectrum licence) or the Manager (manager of management right) can request an Approved Radio Engineer (ARE) to modify a spectrum licence depending on the authority to modify the licence. Authorities can be found under the licence conditions when searching the RRF.

Once an ARE creates an application to modify, they then engineer the technical modifications to the spectrum licence and Certify to send to the Rightholder (or Manager) for confirmation. Once confirmed, RRF generates a Form 8 which is actioned by the Authorising user and submitted to the Registrar for approval and registration.

You will receive an email notification when the spectrum licence has been registered.

This user guide outlines how to create an application and modify details of all types of spectrum licence. The steps include:

- <u>Create application to modify a spectrum licence</u>
- Craft to modify the licence
- <u>Certify spectrum licence modification</u>
- Confirm spectrum licence modification
- <u>Confirm Form 8 Initiating party</u>
- <u>Confirm Form 8 Authorising party (if applicable)</u>

All modified licences must be approved by the RSM Licensing Team and/or granted by the Registrar.

**Note:** A licence being modified will remain current and can still operate until the modified licence has been approved or granted.

## Create application to modify a spectrum licence

Before you can make modifications to the technical parameters of a spectrum licence such as the location, output power, antenna horizontal radiation pattern, receive coverage locations or date amendment, you must create an application to modify.

- 1. Login to the Register of <u>Register of Radio Frequencies (RRF)</u> using your RealMe login. The *My Dashboard* screen displays.
- 2. Change your profile (in the top right of the screen) and select to the client who requested the modification and for which you are a delegated user.
- 3. Select **Maintain > Licence > Modify** to display the *Modify Licence* screen.

|                                                                                                    | Search $\checkmark$ | Apply/Create 🗸 | Maintain 🗸 | Pay Fees $ \sim $ | Reference Data ~ | External RadioEngineerARE ~<br>ARE/TELECOM NEW ZEALAND LTD 1: |
|----------------------------------------------------------------------------------------------------|---------------------|----------------|------------|-------------------|------------------|---------------------------------------------------------------|
| Buck<br>Client details                                                                                                    |                     |                |            |                   |                  | Submit                                                        |
| Client *                                                                                                    |                     |                |            |                   |                  |                                                               |
| TELECOM NEW ZEALAND LTD (135563) ×                                                                                                    |                     |                |            |                   |                  |                                                               |
| Residential/Physical address<br>Level 1, Chorus Building, 52 Oxford Terrace, CHRISTCHURCH,                                                                                                    | NZ                  |                |            |                   |                  |                                                               |
| Email                                                                                                    |                     |                |            |                   |                  |                                                               |
| smart.client@med.govt.nz                                                                                                    |                     |                |            |                   |                  |                                                               |
| Licence to be modified •                                                                                                    |                     |                |            |                   |                  |                                                               |
| - Hide Search                                                                                                    |                     |                |            |                   |                  |                                                               |
| - Hide Search                                                                                                    |                     |                |            |                   |                  | Hide search                                                   |
| Hide Search  Search  Licence number, licence 10, or application number                                                                                                    |                     |                |            | •                 |                  | Hide search                                                   |
| - Hide Search<br>Search<br>Licence number, licence 10, or application number<br>Licence hype                                                                                                    |                     |                |            |                   |                  | Hide search                                                   |
| Inde search  Search  Licence number; licence 10, or application number  Licence type Licence category  Licence category  Licence steppony                                                                                                    |                     |                | ~          | •                 |                  | Kide search                                                   |
| Inde search  Search Licence number, licence ID, or application number Licence type Licence category Licence category Management right number                                                                                                    |                     |                | <u> </u>   | •                 |                  | Kide saach                                                    |
| Inder search  Search  Licence number, licence ID, or application number  Licence type  Licence category  Mangement right number  Modify authority                                                                                                    | 고<br>고<br>고         |                | <u>~</u> ] | •                 |                  | Adde search                                                   |
| Inde search  Search  Licence number, licence ID, or application number Licence stype  Licence adegory  Management right number  Modify authority                                                                                                    | × .                 |                | <u>_</u>   | •                 |                  | Hide search                                                   |
| - Inde Search  Search  Licence number, licence ID, or application number Licence stype  Licence ategory  Licence category  Management right number  Modify authority  Licence stype authority  Licence stype authority  Licen | ×<br><br>>          |                | <u>_</u>   | •                 |                  | tide search<br>Clear Search                                   |

- 4. Enter the licence ID in the **Search** field (if known). Your client may have advised the licence details. Alternatively, select or enter information using other fields, (e.g. select **Spatial** in the **Licence type** field) to locate the licence you require.
  - Click **Search.** The search results display.

| — Hide Sea                                                     | arch                                                                    |                                                                                                    |                                        |                                                             |                                |                                                                                                    |                                                                       |                                                                        |                                              |                                                                                                |              |
|----------------------------------------------------------------|-------------------------------------------------------------------------|----------------------------------------------------------------------------------------------------|----------------------------------------|-------------------------------------------------------------|--------------------------------|----------------------------------------------------------------------------------------------------|-----------------------------------------------------------------------|------------------------------------------------------------------------|----------------------------------------------|------------------------------------------------------------------------------------------------|--------------|
|                                                                |                                                                         |                                                                                                    |                                        |                                                             |                                |                                                                                                    |                                                                       |                                                                        |                                              |                                                                                                | Hide search  |
| Search                                                         |                                                                         |                                                                                                    |                                        |                                                             |                                |                                                                                                    |                                                                       |                                                                        |                                              |                                                                                                |              |
| Licence num                                                    | nber, licence ID                                                        | , or application num                                                                                           | ber                                    |                                                             |                                |                                                                                                    | •                                                                     |                                                                        |                                              |                                                                                                |              |
| Licence type                                                   |                                                                         |                                                                                                    |                                        |                                                             |                                |                                                                                                    |                                                                       |                                                                        |                                              |                                                                                                |              |
|                                                                |                                                                         |                                                                                                    |                                        |                                                             |                                | ~                                                                                                    |                                                                       |                                                                        |                                              |                                                                                                |              |
| Licence catego                                                 | iony                                                                    |                                                                                                    |                                        |                                                             |                                |                                                                                                    |                                                                       |                                                                        |                                              |                                                                                                |              |
| Spectrum                                                       |                                                                         |                                                                                                    | ~                                      |                                                             |                                |                                                                                                    |                                                                       |                                                                        |                                              |                                                                                                |              |
| Management                                                     | right number                                                            |                                                                                                    |                                        |                                                             |                                |                                                                                                    |                                                                       |                                                                        |                                              |                                                                                                |              |
|                                                                |                                                                         |                                                                                                    |                                        |                                                             |                                |                                                                                                    |                                                                       |                                                                        |                                              |                                                                                                |              |
| Modify author                                                  | rity                                                                    |                                                                                                    |                                        |                                                             |                                |                                                                                                    |                                                                       |                                                                        |                                              |                                                                                                |              |
|                                                                |                                                                         |                                                                                                    |                                        |                                                             |                                |                                                                                                    |                                                                       |                                                                        |                                              |                                                                                                |              |
|                                                                |                                                                         |                                                                                                    | ~                                      |                                                             |                                |                                                                                                    |                                                                       |                                                                        |                                              |                                                                                                |              |
|                                                                |                                                                         |                                                                                                    | ~                                      |                                                             |                                |                                                                                                    |                                                                       |                                                                        |                                              |                                                                                                | Clear Search |
|                                                                |                                                                         |                                                                                                    | ~                                      |                                                             |                                |                                                                                                    |                                                                       |                                                                        |                                              |                                                                                                | Clear Search |
| Search re                                                      | esults                                                                  |                                                                                                    | ~                                      |                                                             |                                |                                                                                                    |                                                                       |                                                                        |                                              |                                                                                                | Claar Search |
| Search re                                                      | esults<br>s: Licence state                                              | us: Current, Licence ci                                                                                        | ategory: Spectrum                      |                                                             |                                |                                                                                                    |                                                                       |                                                                        |                                              |                                                                                                | Char Search  |
| Search re                                                      | esults<br>s: Licence stats                                              | is: Current, Licence ci                                                                                        | ategory: Spectrum                      |                                                             |                                |                                                                                                    | (12)                                                                  |                                                                        |                                              |                                                                                                | Char Search  |
| Search re<br>Applied filters<br>Licence ID                     | esults<br>s: Licence state<br>Licence no.                               | us: Current, Licence ca<br>Licensee                                                                            | ategory: Spectrum<br>Channel           | Ref. freq. (MHz)                                            | TX/RX                          | Location                                                                                                    | <12 ><br>Grid refe_                                                   | Licence type                                                           | Category                                     | Modify authority                                                                               | Char Search  |
| Search re<br>Applied filters<br>Licence ID<br>300050           | esults<br>s: Licence statu<br>Licence no.<br>300014                     | IS: Current, Licence ca<br>Licensee<br>TELECOM NEW<br>ZEALAND LTD                                              | ategory: Spectrum<br>Channel<br>SCI470 | Ref. freq. (MHz)<br>3470.000000                             | TX/RX<br>TX                    | Location<br>210 MAIN ROAD, TAWA,<br>WELLINGTON (TAWA)<br>(WG-947-007-C)                                                                      | ( 1 2 )     Grid refe     B0371     S31408                            | Licence type<br>UNF TV                                                 | Category<br>Spectrum                         | Modify authority<br>RightHolder or Manager                                                     | Clas Sourch  |
| Search re<br>Applied filters<br>Licence ID<br>300050<br>300128 | esults<br>s: Licence statu<br>Licence no.<br>300014<br>300025           | II: Current, Licence co<br>Licensee<br>TELECOM NEW<br>ZEALAND LTD<br>TELECOM NEW<br>ZEALAND LTD                | Channel<br>SC3470                      | Ref. freq. (MH2)<br>3x70.000000<br>825.015000               | <b>ТХ/РХ</b><br>ТХ<br>ТХ       | Location<br>210 MAIN BOAD, TAWA,<br>BULLINGTON, TAWA,<br>10062-0-025-C)<br>11 HOBSON STREET<br>AUCULATO                                      | 5 1 2 3 6rid refe 8031 531408 8A32 572209                             | Licence type<br>UHE TV<br>Ceneral User licence<br>Genetrum)            | Category<br>Spectrum<br>Spectrum             | Modify authority<br>RightHolder or Manager<br>BightHolder or Manager                           | Char Sourch  |
| Search re<br>Licence ID<br>300050<br>300128<br>300129          | esults<br>s: Licence statu<br>Licence no.<br>300074<br>300025<br>300026 | AL: Current, Licence of<br>Licensee<br>TELECON NEW<br>ZEALAND LTD<br>TELECON NEW<br>ZEALAND LTD<br>TELECON NEW | channel<br>SC3470                      | Ref. freq. (MHz)<br>3470.00000<br>825.015000<br>1825.000000 | <b>ТХ/RX</b><br>ТХ<br>ТХ<br>ТХ | Location<br>200 MANN 10040, 12404,<br>WELLINGTON, [TAINA]<br>(WLG-907-002-C)<br>11 HOBSON STREET<br>AUCCLAND<br>11 HOBSON STREET<br>AUCCLAND | ( 1 2 ) Grid refe B031 \$31408 BA32 \$72209 BA33 \$72209 BA32 \$72209 | Licence type<br>UHF TV<br>Ceneral User licence<br>(Spectrum)<br>UHF TV | Category<br>Spectrum<br>Spectrum<br>Spectrum | Modify authority<br>RightHolder or Manager<br>BightHolder or Manager<br>RightHolder or Manager | Clar Sourt   |

5. Click **Select** next to the licence you require. Details of the selected licence display in the **Licence to be modified** section.

| icence                                                             | Search ~                    | Apply/Create 🗸 | Maintain $\vee$ | Pay Fees 🗸 | Reference Data 🗸                             | External RadioEngineerARE ~<br>ARE/TELECOM NEW ZEALAND LTD 135563 |
|--------------------------------------------------------------------|-----------------------------|----------------|-----------------|------------|----------------------------------------------|-------------------------------------------------------------------|
| Buck<br>Client details                                             |                             |                |                 |            |                                              | Submit                                                            |
| Client *                                                           |                             |                |                 |            |                                              |                                                                   |
| TELECOM NEW ZEALAND LTD (13                                        | 5563) ×                     |                |                 |            |                                              |                                                                   |
| Residential/Physical address<br>Level 1, Chorus Building, 52 Oxfor | d Terrace, CHRISTCHURCH, NZ |                |                 |            |                                              |                                                                   |
| Email                                                              |                             |                |                 |            |                                              |                                                                   |
| Licence to be modified                                             | 1.                          |                |                 |            |                                              |                                                                   |
| + Search                                                           |                             |                |                 |            |                                              |                                                                   |
| Licence ID                                                         | Licence number              | Status         |                 | Licence t  | ype                                          |                                                                   |
| 300050                                                             | 300014                      | Current        |                 | UHF TV     |                                              |                                                                   |
| Channel                                                            | Ref.freq.(MHz)              | TX/RX          |                 | Location   |                                              |                                                                   |
| SC3470                                                             | 3470.000000                 | Transmit       |                 | 210 MAIN   | ROAD, TAWA, WELLINGTON_[TAWA](WLG-047-002-C) |                                                                   |
| Engineer *                                                         |                             |                |                 |            |                                              |                                                                   |
| External RadioEngineerARE                                          |                             |                |                 |            |                                              |                                                                   |
| Reason for modification *                                          |                             |                |                 |            |                                              |                                                                   |
|                                                                    |                             |                |                 |            |                                              |                                                                   |
|                                                                    |                             |                | A               |            |                                              |                                                                   |
| Back                                                               |                             |                |                 |            |                                              | Submit                                                            |

- Your name defaults in the **Engineer** field. If required, click the field and select a different name from the list.
- Enter the **Reason for modification**.
- 6. Click **Submit**. A message displays.
  - If the licence requires only one authority to modify it, (e.g. Manager), the message advises an application to modify the selected licence will be submitted. Click **Yes** to continue.
  - If the licence can be modified by either a Rightholder or a Manager, the message displays requesting you to indicate who initiated the change:

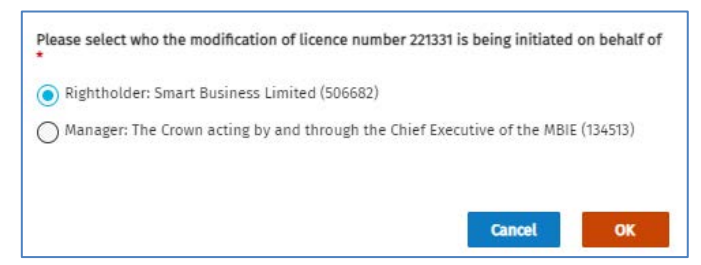

Select the appropriate option and click **OK**.
 A message displays at the top of the *Modify Licence* screen to advise 'Application for modification has been submitted'. RRF creates a task for the ARE to modify the licence and sends it to their *My Dashboard* screen.

**Note:** If your application to modify a spectrum licence requires LA approval, it will be automatically sent to the LA. Once approved (or declined) you will receive advice of the outcome by email and in your *My Dashboard* screen.

- 7. Determine your next step:
  - If you are a designated ARE for this client, the spectrum licence is now ready to begin modifications. Go to <u>Craft to modify the licence</u>.
  - If you are not the nominated engineer, return to your *My Dashboard* screen then go to <u>Open the</u> <u>modify licence task</u> and claim the task.

## Open the modify licence task

1. Go to the **Tasks** area of *My Dashboard* screen.

| Welcome to the Register of Rad                                                              | io Frequencies                            |                         |                      |                                            | Shortcuts 0                |         |                     |
|---------------------------------------------------------------------------------------------|-------------------------------------------|-------------------------|----------------------|--------------------------------------------|----------------------------|---------|---------------------|
| Welcome External to the Register of Radio Frec<br>Spectrum Management (RSM) in New Zealand. | ueocles (RRF), it is the public online re | gister of radio licence | s, spectrum licences | and management rights issued by Radio      | Apply/Create - Licence     | 0       |                     |
| The Register holds all information of assigned<br>right has been allocated.                 | frequency use, including the licence or   | spectrum rightholder    | details, and the tim | e period for which the licence or spectrum | Search - Clients           | 0       |                     |
|                                                                                             |                                           |                         |                      |                                            | Search - Licences          | 0       |                     |
|                                                                                             |                                           |                         |                      |                                            | Reference Data - Equipment | 0       |                     |
| Tasks (*)                                                                                   |                                           |                         |                      |                                            |                            |         | Fnable Multi Select |
| > Date Description                                                                          |                                           |                         |                      |                                            | Due date                   | Actions |                     |
| Apply for radio or spectrum licence $\sim$                                                  |                                           |                         |                      |                                            |                            |         | count: 20           |
|                                                                                             |                                           |                         |                      |                                            |                            |         |                     |

2. Locate the **Modify Licence** task and click **Open** (or click **Claim** then **Open**). The *Modify Licence* screen displays.

| dify Licence                   | Search $\lor$ Ap                   | ply/Create 🗸 Maintain 🗸 Pay Fees 🗸 | Reference Data 🗸        | External RadioEngineerARE<br>ARE/Smart Business Limited |
|--------------------------------|------------------------------------|------------------------------------|-------------------------|---------------------------------------------------------|
|                                |                                    |                                    |                         | Copy Application Withdraw Application                   |
| Client details ^               |                                    |                                    |                         |                                                         |
| Client number                  | Client name                        |                                    | Email address           |                                                         |
| 506682                         | Smart Business Limited             |                                    | smart.info@mbie.govt.nz |                                                         |
| + More                         |                                    |                                    |                         |                                                         |
| Application details $\sim$     |                                    |                                    |                         |                                                         |
| Application number             | Application status                 | Application date                   | Licence to be modified  |                                                         |
| 107186                         | Awaiting Engineering Certification | 7-Nov-2022                         | 221331                  |                                                         |
| Licence type                   |                                    |                                    |                         |                                                         |
| Spectrum Private/Other (Spectr | um) (SZ)                           |                                    |                         |                                                         |
| + More                         |                                    |                                    |                         |                                                         |
|                                |                                    |                                    |                         | Copy Licence                                            |
| O Basic licence details        |                                    |                                    |                         | Done                                                    |
| Licence ID                     | Licence number                     | Licence stats                      | 25                      |                                                         |
| 301082                         |                                    | Incomplete                         |                         |                                                         |
| Licence reference              |                                    |                                    |                         |                                                         |
| Licence type                   |                                    |                                    |                         |                                                         |
| Spectrum Private / Other (Spe  | ctrum) (SZ)                        | Change licence type                |                         |                                                         |
| Management Right *             | 5                                  |                                    |                         |                                                         |
| MB Nomber                      | Status                             | Manager                            |                         |                                                         |

**Note:** You can withdraw this application to modify a spectrum licence at any time during engineering until you certify the licence for modification. Refer to <u>Withdraw application to modify licence</u>.

# Craft to modify the licence

An ARE can change details of a spectrum licence, subject to any restrictions for that licence type, in the craft sections on the *Modify* Licence screen. For example, add or remove spectrum record, add or remove location, make changes to the specific conditions, and change the authorities of the spectrum licence.

1. Scroll to the **Basic licence details** section.

| cence type                                   |                |                                 |                                 |              |
|----------------------------------------------|----------------|---------------------------------|---------------------------------|--------------|
| pectrum Private/Other (Spectrum) (SZ)        |                |                                 |                                 |              |
| + More                                       |                |                                 |                                 |              |
|                                              |                |                                 |                                 | Comuliana    |
|                                              |                |                                 |                                 | copy Lidence |
| O Basic licence details                      |                |                                 |                                 | Done         |
|                                              |                |                                 |                                 |              |
| Licence ID                                   | Licence number | Licence status                  |                                 |              |
| 301083                                       | 5              | Incomplete                      |                                 |              |
| Licence reference                            |                |                                 |                                 |              |
|                                              |                |                                 |                                 |              |
| Licence type                                 |                |                                 |                                 |              |
| Spectrum Private / Other (Spectrum) (S2)     |                | Change licence type             |                                 |              |
|                                              |                |                                 |                                 |              |
| Management Right * 🕚                         |                |                                 |                                 |              |
|                                              |                |                                 |                                 |              |
| MR Number                                    | Status         | Manager                         |                                 |              |
| 319                                          | Current        | The Crown acting by and through | the Chief Executive of the MBIE |              |
| Commencement                                 | Expiry         | Low freq (MHz)                  | High freq (MHz)                 |              |
| 3-Dec-2013                                   | 31-Dec-2028    | 2575.000000                     | 2620.000000                     |              |
|                                              |                |                                 |                                 |              |
| Licence classification *                     |                |                                 |                                 |              |
| Licence to Transmit and Have No Interference |                |                                 |                                 |              |
| Engineer                                     |                |                                 |                                 |              |
| External RadioEngineerARE (AREB002)          | Ke-assign      |                                 |                                 |              |
| Fixed term                                   |                |                                 |                                 |              |
| Yes                                          |                |                                 |                                 |              |
| Commanyament data                            |                | Expiry date                     |                                 |              |
| 10-May-2020                                  |                | 10-Mar-2024                     |                                 |              |
|                                              |                | 20                              |                                 |              |
| + More                                       |                |                                 |                                 |              |
|                                              |                |                                 |                                 |              |

- Mange any edits required:
  - Enter a Licence Reference, (optional).
  - Change the licence type, if required, (i.e. click **Change licence type** and select the option(s) you require).
  - Select a different Licence classification, if required.
- If required, click **Re-assign** and reassign the licence task to another engineer.
- Click **Save**. A message displays at the top of the screen advising the Basic details have been updated.
- Click **Done.** The button changes to **Continue crafting**.
- 2. Click the Spectrum licence details section.

| Basic licence       | details            |                |                  |                       |          |              |             | Continue crafting ~ |
|---------------------|--------------------|----------------|------------------|-----------------------|----------|--------------|-------------|---------------------|
| O Spectrum det      | ails               |                |                  |                       |          |              |             | Done ^              |
|                     |                    |                |                  |                       |          |              |             |                     |
| Channel             | Low (MHz           | ) High (MHz)   | Ref. freq. (MHz) | Power dBW(eirp)       | Emission | Polarisation |             |                     |
|                     | 2580.000000        | 2590.000000    | 2585.000000      | 35.0                  | 9M00D7W  | Mixed        | View Remove |                     |
| — Hide radiation pa | atterns            |                |                  |                       |          |              |             |                     |
| Horizontal radia    | tion pattern (HRP) | * 0            |                  |                       |          |              |             | + Add               |
|                     | Bearing (From)     | Bearing (To) * | Beari            | ng value (dBW eirp) * | •        |              |             | Graph               |
|                     | 0.0                | 45.0           | 25.0             |                       |          | ]            |             |                     |
|                     | 0.0                | - 425 Q        |                  |                       |          |              |             |                     |
|                     | 45.0               | 135.0          | 10.0             |                       |          | Remove       |             |                     |
|                     | 125.0              | 180.0          | 25.0             |                       |          | Remove       |             |                     |
|                     | 135.0              | 360.0          | 35.0             |                       |          | Pernove      |             |                     |
|                     | 180.0              |                |                  |                       |          | Remote       |             |                     |
| Vertical radiation  | n pattern (VRP) 🕕  |                |                  |                       |          |              |             | + Add               |
|                     |                    |                |                  |                       |          |              |             | Cancel Save         |
|                     |                    |                |                  |                       |          |              |             |                     |
|                     |                    |                |                  |                       |          |              |             |                     |
| O Transmit locat    | tion details       |                |                  |                       |          |              |             | Done 🗸              |

Note: The Spectrum details list displays and the Horizontal Radiation Pattern automatically expands.

- Add or remove HRP records, as required. (Click Hide Radiation patterns to hide these details.
- Click **View** to open the spectrum details record. Scroll to view all information.

| , spectrum details                                                                                                    | S                                                                                        |                                                               |                            |                 |                                      |                  |                            |      |        |                |           | L   | Done                 |               |
|----------------------------------------------------------------------------------------------------|------------------------------------------------------------------------------------------|---------------------------------------------------------------|----------------------------|-----------------|--------------------------------------|------------------|----------------------------|------|--------|----------------|-----------|-----|----------------------|---------------|
|                                                                                                    |                                                                                          |                                                               |                            |                 |                                      |                  |                            |      |        |                |           |     |                      |               |
| hannel                                                                                                    | Low (MHz)                                                                                | High (MHz)                                                    | Ref. freq. (MHz)           | Power dBW(eirp) | Emission                             | Polarisatio      | n                          |      |        |                |           |     |                      |               |
|                                                                                                    | 2580.000000                                                                              | 2590.000000                                                   | 2585.000000                | 35.0            | 9M00D7W                              | Mixed            |                            | View | Remove |                |           |     |                      |               |
|                                                                                                    |                                                                                          |                                                               |                            |                 |                                      |                  |                            |      |        |                |           |     |                      |               |
| Spectrum details                                                                                                    |                                                                                          |                                                               |                            |                 |                                      |                  |                            |      |        |                |           |     |                      |               |
|                                                                                                    |                                                                                          |                                                               |                            |                 |                                      |                  |                            |      |        | Polarisation * |           |     |                      |               |
| Spectrum type                                                                                                    |                                                                                          | Spe                                                           | trum status                |                 |                                      | Service type     |                            |      |        | Mixed          |           |     |                      | $\overline{}$ |
| riequency                                                                                                    |                                                                                          | Pen                                                           | mig                        |                 |                                      | Spectrum Private |                            |      |        |                |           |     |                      |               |
| Start date                                                                                                    |                                                                                          | End                                                           | date                       |                 |                                      |                  |                            |      |        |                |           |     |                      |               |
| 10-May-2020                                                                                                    |                                                                                          | 10-1                                                          | lar-2024                   |                 |                                      |                  |                            |      |        |                |           |     |                      |               |
| Remarks                                                                                                    |                                                                                          |                                                               |                            |                 |                                      |                  |                            |      |        |                |           |     |                      |               |
|                                                                                                    |                                                                                          |                                                               |                            |                 |                                      |                  |                            |      |        |                |           |     |                      |               |
| L                                                                                                    |                                                                                          |                                                               |                            |                 | /                                    |                  |                            |      |        |                |           |     |                      |               |
| Deference fre                                                                                                    |                                                                                          |                                                               |                            |                 |                                      |                  |                            |      |        |                |           |     |                      |               |
| Reference frequer.                                                                                                    | icies                                                                                    |                                                               |                            |                 |                                      |                  |                            |      |        |                |           |     | + A                  | dd            |
| Ref Freq (MHz) *                                                                                                    | ICIES                                                                                    | Frequency type *                                              |                            | Poy             | ver dBW (eiro)                       | •                | Power type *               |      |        |                | Tolerance |     | + A                  | dd            |
| Ref. Freq. (MHz) *                                                                                                    | icles                                                                                    | Frequency type *                                              |                            | Pov             | ver dBW (eirp)                       | •                | Power type *               |      |        | ~              | Tolerance |     | + A                  | .dd           |
| Ref. Freq. (MHz) *<br>2585.000000<br>Emissions *                                                                                                    |                                                                                          | Frequency type *                                              |                            | Pov             | rer dBW (eirp)<br>.0                 | •                | Power type *<br>Mean Power |      |        | ~              | Tolerance |     | + A                  | dd            |
| Ref. Freq. (MHz) *<br>2585.000000<br>Emissions *<br>9M00D7W ×                                                                                                    |                                                                                          | Frequency type *<br>Registered Frequency                      |                            | Pov             | ver dBW (eirp)<br>.0                 | •                | Power type *               |      |        | ~              | Tolerance |     | + A                  | dd            |
| Ref. Freq. (MHz) *<br>2585.000000<br>Emissions *<br>9M00D7W ×                                                                                                    |                                                                                          | Frequency type *<br>Registered Frequency                      |                            | Pov             | ver dBW (eirp)<br>.0                 | •                | Power type *               |      |        | ~              | Tolerance |     | + A                  | dd            |
| Ref. Freq. (MHz) *<br>2585.000000<br>Emissions *<br>9M00D7W ×<br>Unwanted emissio                                                                                                    | ncies                                                                                    | Frequency type *<br>Registered Frequency                      |                            | 90v             | ver dBW (eirp)<br>.0                 | •                | Power type *               |      |        |                | Tolerance |     | + A<br>Remove<br>+ A | .dd           |
| Ref. Freq. (MHz) *<br>2585.000000<br>Emissions *<br>9M00D7W ×<br>Unwanted emission<br>Search for a spectrum                                                                             | on limits (UEL)                                                                          | Frequency type *<br>Registered Frequency                      |                            | Pov 3:          | ver dBW (eirp)<br>.0                 | •]               | Power type *<br>Mean Power |      |        | ~              | Tolerance |     | + A<br>Remove<br>+ A | .dd           |
| Ref. Freq. (MHz) *<br>2585.00000<br>Emissions *<br>9M00D7W ×<br>Unwanted emissio<br>Search for a spectrum<br>Start typing to searc                                                      | on limits (UEL) n mask record th for a spectrum ma                                       | Frequency type * Registered Frequency                         |                            | Pov 35          | ver dBW (eirp)<br>.0                 | •                | Power type *               |      |        | ~              | Tolerance |     | + A<br>Remove<br>+ A | .dd           |
| Ref. Freq. (MHz) *<br>2585.000000<br>Emissions *<br>9M00D7W ×<br>Unwanted emission<br>Search for a spectrum<br>Start typing to search<br>Graph point                                    | on limits (UEL)<br>n mask record<br>ch for a spectrum ma<br>eirp (dBW) *                 | Frequency type *<br>Registered Frequency<br>sk record<br>Free | uency (MHz) *              | Pon<br>31       | ver dBW (eirp)<br>.0                 | •                | Power type *<br>Mean Power |      |        | ~              | Tolerance | UEL | + A<br>Remove<br>+ A | .dd<br>.dd    |
| Ref. Freq. (MHz) *<br>2585.000000<br>Emissions *<br>9M00D7W ×<br>Unwanted emission<br>Search for a spectrum<br>Start typing to search<br>Graph point                                    | on limits (UEL) n mask record th for a spectrum ma eirp (dBW)* -10.0                     | Frequency type * Registered Frequency sk record Freq          | uency (MHz) *              | > 3:            | ver dBW (eirp)<br>.0                 | •                | Power type *               |      |        | ~              | Tolerance | UEL | + A<br>Remove<br>+ A | .dd<br>.dd    |
| Reteffice frequer<br>Ret, Freq. (MHz) *<br>[255.500000<br>Emissions *<br>[9M00D7W ×]<br>Unwanted emission<br>Search for a spectrum<br>Start typing to search<br>Graph point<br>A        | on limits (UEL)<br>n mask record<br>h for a spectrum ma<br>eirp (dBW) *                  | Frequency type * Registered Frequency sk record Freq 25       | uency (MHz) *<br>50.000000 | Por 3           | ver dBW (eirp)<br>.0                 | •                | Power type *               |      |        | ~              | Tolerance | UEL | + A<br>Remove<br>+ A | .dd<br>.dd    |
| Retefface frequer<br>Ret, Freq. (MHz) *<br>[2585.00000<br>Emissions *<br>[9M00D7W ×<br>Unwanted emissio<br>Search for a spectrum<br>Start typing to search<br>Graph point<br>A          | on limits (UEL)<br>n mask record<br>th for a spectrum ma<br>eirp (dBW) •<br>-10.0        | Frequency type * Registered Frequency sk record Free 25       | uency (MHz) *              |                 | ver dBW (eirp)<br>.0                 | •                | Power type *               |      |        | ~              | Tolerance | UEL | + A<br>Remove<br>+ A | .dd<br>.dd    |
| Reterence trequer Ret. Freq. (MHz) * Start Space (MHz) * Start Space (MHz) * MODD7W × Unwanted emissio Search for a spectrum Start typing to search Graph point                         | on limits (UEL)<br>n mask record<br>ch for a spectrum ma<br>eirp (dBW) *<br>-10.0<br>0.0 | Frequency type * Registered Frequency sk record Free 25 25 25 | uency (MH2) *<br>50.000000 |                 | rer dBW (eirp)<br>.0                 | •                | Power type *<br>Mean Power |      |        | ~              | Tolerance | UEL | + A<br>Remove<br>+ A | .dd<br>.dd    |
| Reference frequer Ref. Freq. (MHz) * 2585.00000 Emissions * 940007W × Unwanted emissio Search for a spectrum Start typing to searcc Graph point A B C C C C C C C C C C C C C C C C C C | on limits (UEL) m mask record th for a spectrum ma eirp (dBW)* -10.0 0.0                 | Frequency type * Registered Frequency sk record 25 25 25 25   | uency (MHz) *<br>50.00000  |                 | ver dBW (eirp)<br>.0<br>.0<br>Remove | •                | Power type *               |      |        | ~              | Tolerance | UEL | + A<br>Remove<br>+ A | .dd<br>.dd    |

**Note:** To view the unwanted emissions data, click the **UEL/UEL Points** and **Graph** buttons, and click the **Graph** button to view the radiation pattern(s).

- Make any edits required and click **Save**.
- Alternatively, remove the existing record and add a new spectrum record.

- Click **Done**. The button changes to **Continue crafting**.
- 3. Click the Transmit licence details section.

| Basic licence details       |                    |         |           |                         | Continue crafting ~ |
|-----------------------------|--------------------|---------|-----------|-------------------------|---------------------|
| Spectrum details            |                    |         |           |                         | Continue crafting ~ |
| O Transmit location details |                    |         |           |                         | Done                |
|                             |                    |         |           |                         |                     |
| Location name               | Grid reference     | Antenna | Equipment |                         |                     |
| 89 SUGARLOAF                | BX24 717.00 720.91 | UNKNOWN |           | View Remove Show on Map |                     |

Click View to open the Transmit licence details record.
 Note: If the location, antenna or equipment you require doesn't dis

**Note:** If the location, antenna or equipment you require doesn't display in the drop down list, you can add it. Refer to **Add Reference Data** in the <u>Create a Spectrum Licence user guide</u>.

| O Transmit location details                     | s                     |                             |                    |                       |                          | Done        |
|-------------------------------------------------|-----------------------|-----------------------------|--------------------|-----------------------|--------------------------|-------------|
| Location name                                   | Grid reference        | Antenna                     | Equipment          |                       |                          |             |
| 89 SUGARLOAF                                    | BX24 717.00 720.91    | UNKNOWN                     |                    | View Remove           | Show on Map              |             |
| Transmit location                               |                       |                             |                    |                       |                          |             |
| Location identifier<br>24951                    | L0<br>81              | ocation name<br>9 SUGARLOAF |                    | Location type POINT   |                          |             |
| Map<br>BX24                                     | Easting <b>717.00</b> |                             | Northing<br>720.91 |                       | + Show all Geo ref types |             |
| Antenna                                         |                       |                             |                    |                       |                          |             |
| Search antenna<br>Antenna identifier, make, mor | del, or type          |                             |                    |                       |                          |             |
| Antenna identifier                              | V                     | ersion                      |                    | Make                  | Model                    |             |
| 30                                              | 1                     |                             |                    | UNKNOWN               |                          |             |
| Туре                                            | R                     | emarks                      |                    |                       |                          |             |
| UNKNOWN                                         | -                     |                             |                    |                       |                          |             |
| Azimuth (wrt True North)                        | E                     | levation (wrt Horizontal)   |                    | Height (AGL metres) * |                          |             |
| Equipment                                       |                       |                             |                    | ] [                   |                          |             |
| Search equipment                                |                       |                             |                    |                       |                          |             |
| Equipment identifier, make o                    | r model               |                             |                    |                       |                          |             |
| Equipment identifier                            | V                     | ersion                      |                    | Make                  | Model                    |             |
| -                                               | -                     |                             |                    | •                     | •                        |             |
| Propagation                                     |                       |                             |                    |                       |                          |             |
| Configuration loss (dB)                         |                       |                             |                    |                       |                          |             |
| L                                               |                       |                             |                    |                       |                          |             |
|                                                 |                       |                             |                    |                       |                          | Cancel Save |

- Click View all Geo ref types to view more information, then click Hide all Geo ref types, if required.
- Make any edits you require, (e.g. to the **Height**, etc) and click **Save**.
- Alternatively, remove the existing record and/or add a new transmit record.
- Click **Done**. The button changes to **Continue crafting**.
- Click the Receive licence details section.
   Note: If the location, antenna or equipment doesn't display in the drop down list to select, you can add it. Refer to Add Reference Data in the <u>Create a Spectrum Licence user guide</u>.

| Basic licence details                         |                                                                                                    |         |           |                         | Continue crafting $\sim$ |
|-----------------------------------------------|----------------------------------------------------------------------------------------------------|---------|-----------|-------------------------|--------------------------|
| Spectrum details                              |                                                                                                    |         |           |                         | Continue crafting ~      |
| Transmit location details                     |                                                                                                    |         |           |                         | Continue crafting ~      |
| O Receive location details                    |                                                                                                    |         |           |                         | Done                     |
| Search receive location Search + More Options |                                                                                                    |         | •         |                         | Clear Search             |
| Location name<br>89 SUGARLOAF P AREA          | Grid reference<br>BW22 217.15 220.75<br>BW22 217.15 220.75<br>BW22 217.15 220.75<br>BW22 217.15 220.75<br>w | Antenna | Equipment | View Remove Show on Map |                          |

- To add a new receive location:
  - Enter the location in the **Search receive location** field.
  - If required, click **More Options** and select a **Location type** and/or **Georeference type**.
  - Click **Search** and select the location you require.
- Click **View** to open the Receive licence details record.

| 89 SUGARLOAF P AREA    | BW22 217.15 220,75<br>BW22 217.15 220,75<br>BW22 217.15 220,75<br>BW22 217.15 220,75<br>W22 217.15 220,75 |                            | View Remove             | Show on Map        |       |                          |
|------------------------|----------------------------------------------------------------------------------------------------|----------------------------|-------------------------|--------------------|-------|--------------------------|
| Receive location       |                                                                                                    |                            |                         |                    |       |                          |
| Location identifier    |                                                                                                    | Location name              | Location type           |                    |       |                          |
| 24994                  |                                                                                                    | 89 SUGARLOAF P AREA        | MULTIPLE POINTS         |                    |       |                          |
| Point                  | Мар                                                                                                    | Easting                    | Northing                |                    |       |                          |
|                        | 89/72                                                                                                    | 21715                      | 220.75                  |                    |       | + Show all Geo ref types |
|                        | UNAL                                                                                                    | and                        | 1000                    |                    |       |                          |
| -                      |                                                                                                    | -                          |                         | + Show all Geo ref | types |                          |
|                        |                                                                                                    |                            |                         | + show all Geo ref | types |                          |
| -                      |                                                                                                    |                            |                         |                    |       |                          |
| 4                      | BY22                                                                                                    | 217.24                     | 221.03                  |                    |       | + Show all Geo ref types |
| Antenna                |                                                                                                    |                            |                         |                    |       |                          |
| Search antenna         |                                                                                                    |                            |                         |                    |       |                          |
| Antenna identifier, n  | nake, model, or type                                                                                      |                            |                         |                    |       |                          |
| Antenna identifier     |                                                                                                    | Version                    | Make                    |                    |       | Model                    |
| -                      |                                                                                                    | +                          | -                       |                    |       |                          |
| Туре                   |                                                                                                    | Remarks                    |                         |                    |       |                          |
|                        |                                                                                                    | *                          |                         |                    |       |                          |
| Azimuth (wrt True No   | rth)                                                                                                    | Elevation (wrt Horizontal) | <br>Height (AGL metres) |                    |       |                          |
| Equipment              |                                                                                                    |                            |                         |                    |       |                          |
| Equipment              |                                                                                                    |                            |                         |                    |       |                          |
| Search equipment       | r. make or model                                                                                          |                            |                         |                    |       |                          |
|                        |                                                                                                    | -                          |                         |                    |       |                          |
|                        |                                                                                                    | *                          | -                       |                    |       | - Model                  |
| Propagation            |                                                                                                    |                            |                         |                    |       |                          |
| Configuration loss (ds | 3)                                                                                                    | Protection ratio (dB)      | Bearing (Degrees)       |                    |       | Path loss (dB)           |
|                        |                                                                                                    |                            |                         |                    |       |                          |
|                        |                                                                                                    |                            | MDIS *                  |                    |       |                          |
| Wanted signal          |                                                                                                    | Measured signal            | in is                   |                    |       |                          |

- Make the edits you require and click **Save**.
- Click **Done**. The button changes to **Continue crafting**.
- 4. Click the Authorities section.

| Basic licence details                      | Continue crafting | ~    |
|--------------------------------------------|-------------------|------|
| Spectrum details                           | Continue crafting | ~    |
| Transmit location details                  | Continue crafting | ~    |
| Receive location details                   | Continue crafting | ~    |
| O Authorities                              | Done              | ~    |
| Transfer licence * Rightholder and Manager |                   |      |
| Cancel lience Manager Only 0               |                   |      |
| Modify licence * Rightholder and Manager   | Cancel            | Save |
|                                            |                   |      |

- Make changes to the authority to **Transfer Licence** and/or **Modify Licence** fields, if appropriate, and click **Save**.
- Click **Done**. The button changes to **Continue crafting.** A message displays at the top of the screen advising Associations have been successfully updated.
- 5. Click the **Conditions** section.

| ○ Conditions               | Done   | ^    |
|----------------------------|--------|------|
| Specific conditions        |        |      |
|                            |        |      |
|                            |        |      |
|                            |        |      |
| + Show general conditions  |        |      |
| + Show schedule conditions |        |      |
|                            | Cancel | Save |

- If required, expand **Show general conditions** and **Show schedule conditions** to view these conditions.
- Enter and conditions in the Specific conditions field, if appropriate and click Save.
- Click **Done.** The button changes to **Continue crafting**. A message displays at the top of the screen advising Conditions have been successfully saved.
- 6. If you have clicked **Done** for all sections, the *Modify Licence* screen refreshes and displays the Certify 'call to action'. Go to <u>Certify spectrum licence modification</u>.
  - If you have yet to indicate all sections have been completed, either:
    - click **Done**, or
    - complete the edits, click **Save**, then click **Done**.

**Note:** If you already indicated the section was complete, but need to make further edits, click **Continue crafting** for the required section and repeat the steps above for that section.

# Certify and confirm spectrum licence modifications

You now need to certify the spectrum licence modification to create the certificate then either you or the client will confirm the details before the Registrar can grant the licence.

If you have more than one licence to confirm or to certify, you can perform the action for all licences at one time. Refer to <u>Certify or Confirm Multiple Applications</u>.

## **Certify spectrum licence modification**

When you (as an ARE) have completed the modifications to the spectrum licence engineering (i.e. clicked **Done** for each section you crafted), the *Modify Licence* screen refreshes and displays the Certify 'call to action'.

1. Enter details in the Reference file no. and Engineers notes fields for your reference (if required).

| ify Licence                                     | Search 🗸                                                                   | Apply/Create 🧹 Hain            | ntain 🗸 🛛 Pay Fees 🗸 | Reference Data 🗸       | External RadioEngineerARE ~<br>ARE/Smart Business Limited 50668 |
|-------------------------------------------------|----------------------------------------------------------------------------|--------------------------------|----------------------|------------------------|-----------------------------------------------------------------|
|                                                 |                                                                            |                                | 2                    |                        | Copy Application Withdraw Application                           |
| Select (Certify all lice     Reference file no. | nces including associated licences below as per the co<br>Engineer's notes | inditions of the Engineer's Ce | ertificate.          |                        |                                                                 |
| Client details ~                                |                                                                            |                                |                      |                        | Englosee's Certificate Certify                                  |
| Client number                                   | Client name                                                                |                                |                      | Email address          |                                                                 |
| 506682                                          | Smart Business Limited                                                     |                                |                      | smartinfo@mbie.govt.nz |                                                                 |
| + More                                          |                                                                            |                                |                      |                        |                                                                 |
| Application details ~                           |                                                                            |                                |                      |                        |                                                                 |
| Application number                              | Application status                                                         | Applic                         | cation date          | Licence to be modified |                                                                 |
| 107187                                          | Awaiting Engineering Certification                                         | 7-Nov                          | -2022                | 221331                 |                                                                 |
| Licence type                                    |                                                                            |                                |                      |                        |                                                                 |
| Spectrum Private/Other (Spectrum) (             | 52)                                                                        |                                |                      |                        |                                                                 |
| + More                                          |                                                                            |                                |                      |                        |                                                                 |
|                                                 |                                                                            |                                |                      |                        | Copy Licence                                                    |
| Basic licence details                           |                                                                            |                                |                      |                        | Continue crafting                                               |
| Spectrum details                                |                                                                            |                                |                      |                        | Continue crafting                                               |
| • Transmit Incetion datalle                     |                                                                            |                                |                      |                        | Continue confiler                                               |

**Note:** Should you longer want to proceed with this application to modify the spectrum licence, you can withdraw it. Refer to <u>Withdraw application to modify licence</u>.

2. Click **Certify**. The *Licence Summary* screen displays with a message at the top advising the engineers certificate has been successfully created and the licence is now 'Planned'.

| C Licence Summary                                                                                                    | Search 🧹 Apply/Create 🗸                        | Haintain 🗸 Pay Fees 🗸          | Reference Data V                                                                                                 |
|----------------------------------------------------------------------------------------------------|------------------------------------------------|--------------------------------|----------------------------------------------------------------------------------------------------|
| Back<br>Client details ^                                                                                                    |                                                |                                | Show on map Uperice Editact View Certificate Delete certificate                                                  |
| Client number Client name<br>50682 Smart Business Limited<br>+ More<br>Application details ~                                                                            |                                                |                                | Email address<br>smart-info@mbia.govt.nz                                                                         |
| Application number Application status<br>SOTEF Planned<br>Licence type<br>Spectrum Private/Other (Spectrum) (S2)<br>+ More<br>Basic Licence details ~                   |                                                | Application date<br>7-Nov-2022 | Licence to be modified<br>221331                                                                                 |
| Licence ID Licence number<br>30068 -<br>Ucence type<br>Spectrum Private/Other (Spectrum) (52)<br>Licence classification<br>Licence to Transmit and Have No Interference | Literner status<br>Planned<br>MR Namber<br>319 |                                | Licence reference<br>Test for Jank<br>Manager<br>The Crown acting by and through the Orlef Executive of the MBIE |
| External RadioEngineerARE (AREBOD2)<br>Fixed term<br>Yes<br>Commencement date Expiry date<br>10-May-2020 10-Mar-2024<br>+ Mare                                          | Cancellation date                              |                                | Granted Sate<br>-                                                                                                |

- RRF creates a **Confirm spectrum modification** task:
  - If the licence requires LA Approval, the task will be sent to them. You will wait for confirmation from the LA Office before continuing and sending to the initiator.
- The task goes to the initiator (e.g. Rightholder) for confirmation. This task displays in their *My Dashboard* screen. They will complete the process, <u>Confirm spectrum licence modification</u>.

| cence                                | Search ~                                      | Apply/Create 🗸 Maintain 🗸            | Pay Fees V Reference Data V | Enternal RadioEngineerARE V<br>ARE/TELECOM NEW ZEALAND LTD 135563 |
|--------------------------------------|-----------------------------------------------|--------------------------------------|-----------------------------|-------------------------------------------------------------------|
| O The radio engineer's certification | te for each licence has been successfully cre | ated. Each licence is now 'Planned'. |                             | ×                                                                 |
| Back                                 |                                               |                                      | Show on map                 | Icence Extract View Certificate Delete certificate                |
| Client details ~                     |                                               |                                      |                             |                                                                   |
| Client number                        | Client name                                   |                                      | Email address               |                                                                   |
| 135563                               | TELECOM NEW ZEALAND LTD                       |                                      | smart.client@med.govt.nz    |                                                                   |
| + More                               |                                               |                                      |                             |                                                                   |
| Application details $\sim$           |                                               |                                      |                             |                                                                   |
| Application number                   | Application status                            |                                      | Application date            |                                                                   |
| 106911                               | Planned                                       |                                      | 4-Oct-2022                  |                                                                   |
| Licence type                         |                                               |                                      |                             |                                                                   |
| Spectrum Crown/Broadcasting TV       | //UHF TV (SP)                                 |                                      |                             |                                                                   |
| + More                               |                                               |                                      |                             |                                                                   |
| Basic licence details ~              |                                               |                                      |                             |                                                                   |
| Licence ID                           | Licence number                                | Licence status                       | Licence reference           |                                                                   |
| 300625                               |                                               | Planned                              | test                        |                                                                   |
| Licence type                         |                                               | MR Number                            | Manager                     |                                                                   |
| Spectrum Crown/Broadcasting TV       | //UHF TV (SP)                                 | 185                                  | Kordia Limited              |                                                                   |
| Licence classification               |                                               |                                      |                             |                                                                   |
| Licence to Transmit and Have No      | Interference                                  |                                      |                             |                                                                   |
| Enrineer                             |                                               |                                      |                             |                                                                   |
| External RadioEngineerARE (ARE8      | 1002)                                         |                                      |                             |                                                                   |
| Fixed term                           |                                               |                                      |                             |                                                                   |
| Yes                                  |                                               |                                      |                             |                                                                   |
| Commencement date                    | Exploy date                                   | Cancellation date                    | Granted date                |                                                                   |
| ( 0.4 3433                           | 31-0-0-2022                                   |                                      | APRIL OF COMPANY            |                                                                   |

**Note:** If you clicked **Certify** in error and need to return to perform further crafting on the licence, click **Delete Certificate** and return to crafting the licence.

## **Confirm spectrum licence modification**

When a modified licence has been certified by the ARE, RRF creates a confirm modifications task which is sent to the initiating party (e.g. Rightholder). This task displays in the **Tasks** list on their *My Dashboard* screen.

Once the modification has been confirmed, RRF generates a Form 8 task to complete.

The initiating party always approves the modifications made by the ARE first, then the other parties (if applicable) will confirm.

For example:

- If the Rightholder initiated the licence modification, once certified a new task will be sent to them to confirm the modifications.
- If the authorised persons are Rightholder and Manager, the initiator (usually the Rightholder) confirms first them the other authorising person (e.g. Manager) also confirms.
- If the authorised person is a Rightholder only or Manager only, then they can certify and confirm the licence.
- 1. Locate and open the **Modify licence Confirm licence** task in your *My Dashboard* screen. The *Licence Summary* screen displays with the 'call to action' to confirm at the top.

| Summary                                 |                                           | Search 🗸 Appl                | y/Create 🗸 🛛 Halintain 🗸          | Pay fees 🗸                              | Rightholder/Smart Business Limit             |
|-----------------------------------------|-------------------------------------------|------------------------------|-----------------------------------|-----------------------------------------|----------------------------------------------|
|                                         |                                           |                              |                                   |                                         |                                              |
| Back                                    |                                           |                              |                                   |                                         | Show on map Licence Extract View Certificate |
| Select [Confirm] to verify the detail   | ils of the licence(s) below meet your req | uirements. If not, then sele | ct [Return to Engineer] to notify | the engineer what changes are required. |                                              |
|                                         |                                           |                              |                                   |                                         | Return to engineer Confirm                   |
| Client details ~                        |                                           |                              |                                   |                                         |                                              |
| Client number                           | Client name                               |                              |                                   | Email address                           |                                              |
| 506682                                  | Smart Business Limited                    |                              |                                   | smarLinfo@mble.govt.nz                  |                                              |
| + More                                  |                                           |                              |                                   |                                         |                                              |
| Application details ^                   |                                           |                              |                                   |                                         |                                              |
| Application number                      | Application status                        |                              | Application date                  | Licence to be modified                  |                                              |
| 107187                                  | Planned                                   |                              | 7-Nov-2022                        | 221331                                  |                                              |
| Licence type                            |                                           |                              |                                   |                                         |                                              |
| Spectrum Private/Other (Spectrum) (SZ)  | Č.                                        |                              |                                   |                                         |                                              |
| + More                                  |                                           |                              |                                   |                                         |                                              |
| Basic licence details ~                 |                                           |                              |                                   |                                         |                                              |
| Licence ID                              | Licence number                            | Licence status               |                                   | Licence reference                       |                                              |
| C80106                                  | 1                                         | Planned                      |                                   | Test for JanK                           |                                              |
| Licence type                            |                                           | MR Number                    |                                   | Manager                                 |                                              |
| Spectrum Private/Other (Spectrum) (SZ)  | 6                                         | 319                          |                                   | The Crown acting by and through the Ch  | of Executive of the MBIE                     |
| Licence classification                  |                                           |                              |                                   |                                         |                                              |
| Licence to Transmit and Have No Interfe | rence                                     |                              |                                   |                                         |                                              |
| Engineer                                |                                           |                              |                                   |                                         |                                              |
| External RadioEngineerARE (ARE8002)     |                                           |                              |                                   |                                         |                                              |
| Fixed term                              |                                           |                              |                                   |                                         |                                              |
| Yes                                     |                                           |                              |                                   |                                         |                                              |
|                                         |                                           |                              |                                   |                                         |                                              |

- 2. Scroll through the record to check that all modifications meet your requirements.
  - Click the **View** button in each section (e.g. Spectrum details, Transmit location details, etc) to view all details of the updates made.
  - If required:
    - o Click View Certificate to view details of the certificate and/or
    - Click Licence Extract to view the extract from the Register.

**Note:** The information for these options display in a new tab in your browser. Either close the browser tab or click the *Licence Summary* tab to return to the *Licence Summary* screen.

- If you find any errors, click **Return to Engineer**. A message screen displays:
  - Enter the reason for rejection in the **Rejection reason** field and include any details of the changes required.
  - Click **OK**. RRF creates a task and sends it to the Engineer's *My Dashboard* screen for them to action. Once certified again, you will receive a confirmation task.
- 3. If the modifications to the spectrum licence meet requirements, click **Confirm**. A message screen displays:
  - Select the **Effective date** for the planned modifications and click **OK.** A message advising Form 8 application (Modify Spectrum Licence) has been assigned to the Rightholder to review.

**Note:** RRF creates a Form 8 Task which displays in the initiating party's *My Dashboard* screen.

4. Go to Confirm Form 8 - Initiating party.

## **Confirm Form 8 – Initiating party**

Once the Modify Spectrum licence application has been confirmed by the Initiating party (e.g. Rightholder) they will receive a Form 8 task to review and submit.

When the initiating party submits the Form 8 (Modify spectrum licence) it will go to the Register of Radio Frequencies for granting unless it first requires confirmation from another authorising party, (e.g. Manager).

1. From your *My Dashboard* screen, select and open the **Form 8 – Draft application** task. *The Form 8 Notice of modification of spectrum licence* screen displays with the Submit 'call to action' at the top.

| m 8 Notice of modification of spectru                                                                                   | m licence                                                                                                    | Search 🗸 Ag                                           | pply/Create $\checkmark$                  | Maintain $\vee$                             | Pay Fees 🗸                                                         | <u></u>                                          | Rightholder/SMART BUSIN                                                         | ISS LIMITED 5066 |
|----------------------------------------------------------------------------------------------------|----------------------------------------------------------------------------------------------------|-------------------------------------------------------|-------------------------------------------|---------------------------------------------|--------------------------------------------------------------------|--------------------------------------------------|---------------------------------------------------------------------------------|------------------|
|                                                                                                    |                                                                                                    |                                                       |                                           |                                             |                                                                    |                                                  |                                                                                 |                  |
| <ul> <li>Select the SUBMIT option to progr<br/>Warning: The related Spectrum Lie</li> </ul>                             | ess the Form 8 Application (Modify Spectrum Lice<br>ence has a current Mortgage. Select the Submit o              | nce) to the Registrer of I<br>ption to proceed.       | Radio Frequencies (                       | or DECLINE this app                         | lication.                                                          |                                                  | Decline Sub                                                                     |                  |
| Back                                                                                                    |                                                                                                    |                                                       |                                           |                                             |                                                                    |                                                  | View Certificate Extract Po                                                     | em 8             |
| Form 8 Notice of modificat                                                                                              | ion of spectrum licence                                                                                           |                                                       |                                           |                                             |                                                                    |                                                  |                                                                                 |                  |
| Sections 57, 57A, 57B, and 57C Radiocom                                                                                 | munications Act 1989                                                                                              |                                                       |                                           |                                             |                                                                    |                                                  |                                                                                 |                  |
| Basic Details                                                                                                    |                                                                                                    |                                                       |                                           |                                             |                                                                    |                                                  |                                                                                 | ~                |
| We, SMART BUSINESS LIMITED, being th<br>spectrum licence number 218496, in rr<br>is modified in accordance with the Sch | he righthalder for spectrum licence number 21544<br>spect of that spectrum licence, being a licence th<br>hedule. | is, and The Crown acting<br>at section 578 of the Act | t by and through th<br>applies to, have a | e Chief Executive of<br>preed that the spec | the MBIE being the manager un<br>trum licence is modified in accor | der record of managem<br>rdance with the Schedul | ent rights number 207, in relation to<br>le. We give notice that the spectrum I | icence           |
| Created by                                                                                                    | Application number                                                                                                |                                                       | Appl                                      | cation status                               |                                                                    |                                                  |                                                                                 |                  |
| Joe Bloggs                                                                                                    | 100298                                                                                                    |                                                       | Draft                                     |                                             |                                                                    |                                                  |                                                                                 |                  |
| Licence number                                                                                                    | Licence ID                                                                                                    |                                                       | The                                       | late from which the                         | e modifications are to apply is:                                   |                                                  |                                                                                 |                  |
| 218494                                                                                                    | 130171                                                                                                    |                                                       | 8-Ma                                      | r-2023                                      |                                                                    |                                                  |                                                                                 |                  |
| Signed by:                                                                                                    |                                                                                                    |                                                       |                                           |                                             |                                                                    |                                                  |                                                                                 |                  |
|                                                                                                    | SMART                                                                                                    | BUSINESS LIMITED                                      |                                           |                                             |                                                                    | 307                                              |                                                                                 |                  |
| Dates                                                                                                    |                                                                                                    |                                                       |                                           |                                             |                                                                    |                                                  | Unchanged                                                                       | ~                |
| The frequencies that apply to th                                                                                        | is licence are as follows:                                                                                        |                                                       |                                           |                                             |                                                                    |                                                  | Unchanged                                                                       | ~                |
| Unwanted Emission Limits                                                                                                |                                                                                                    |                                                       |                                           |                                             |                                                                    |                                                  | Unchanged                                                                       | ~                |
| The maximum power, designatio                                                                                           | n of emissions, and horizontal radiation p                                                                        | attern permitted und                                  | der this licence a                        | re as follows                               |                                                                    |                                                  | Unchanged                                                                       | ~                |

**Note:** If there is a Caveat or Mortgage on the Management Right you are advised in a message in the Submit 'call to action'.

- 2. Review details on the Form 8.
  - If required:
    - Click View Certificate to view details of the certificate in a new browser tab.
    - Click **Extract Form 8** to view the extract from the Register in a new browser tab. From this tab you can print the Form 8 or download it to a location on your computer.

**Note:** To return to the *Form 8 Notice of modification of spectrum licence* screen, click that tab in your browser.

- If you decide to decline the Form 8, click **Decline.** A confirmation message screen displays:
  - Enter the reason for declining and click **OK**. The modify spectrum licence application will be returned to the engineer who drafted it. This procedure ends.
- 3. Click Submit. A confirmation message displays:
  - Click **OK**. You return to the *My Dashboard* screen and a message at the top of the screen displays advising the next action.

- If the initiating party (e.g. Rightholder) has sole authorisation, the message advises your Form 8 application (Modify spectrum licence) has been submitted to the Registrar for approval.
- If the transfer requires confirmation from another authorising party (e.g. Manager), the message advises your Form 8 application (Modify spectrum licence) has been assigned to the Manager for review. Go to <u>Approve Form 8 – Authorising party</u>.

#### **Approve Form 8 – Authorising party (if applicable)**

When a Form 8 for a spectrum licence modification requires another authorising party to confirm, the Form 8 task will be sent to each party to review, confirm and approve.

The Authorising user (e.g. Manger) receives a Form 9 application task in their My Dashboard screen.

- 1. Select the Form 9 application task in the Tasks section of your My Dashboard screen.
  - Click **Open** (or click **Claim** then **Open**) to display the *Form 8 Notice of modification of spectrum licence* screen.

| 8 Notice of modif                                         | fication of spectrum lice                                                               | nce Search 🗸                                                  | Apply/Create $\vee$                           | Maintain 🗸                                                                                                    | Pay Fees $\checkmark$                     | Reference Data $\vee$                                | Correspondence $\vee$                                    | RSM ~                                       | David Reynolds CBM ~<br>Crown band manager/Th                                                                                                    | e Crown acti |
|-----------------------------------------------------------|-----------------------------------------------------------------------------------------|---------------------------------------------------------------|-----------------------------------------------|----------------------------------------------------------------------------------------------------|-------------------------------------------|------------------------------------------------------|----------------------------------------------------------|---------------------------------------------|----------------------------------------------------------------------------------------------------|--------------|
|                                                           |                                                                                         |                                                               |                                               |                                                                                                    |                                           |                                                      |                                                          |                                             |                                                                                                    |              |
| ③ Select the AP                                           | PROVE option to progress th                                                             | he Form 8 Application (Modif)                                 | y Spectrum Licence) t                         | o the Registrer of Ra                                                                                                    | dio Frequencies or                        | CANCEL this applicatio                               | n.                                                       |                                             |                                                                                                    |              |
| Note: If requi                                            | red an internal RRE can be                                                              | selected to peer review this a                                | pplication.                                   |                                                                                                    |                                           |                                                      | Peer Reviewer: (Optional)                                | Please select                               | V Decline App                                                                                                    | rove         |
| Back                                                      |                                                                                         |                                                               |                                               |                                                                                                    |                                           |                                                      |                                                          |                                             | View Certificate Extract                                                                                                    | Form A       |
|                                                           |                                                                                         |                                                               |                                               |                                                                                                    |                                           |                                                      |                                                          |                                             |                                                                                                    |              |
| Form 8 Notic                                              | e of modification of                                                                    | or spectrum licence                                           |                                               |                                                                                                    |                                           |                                                      |                                                          |                                             |                                                                                                    |              |
| Sections 57, 57A, 57                                      | B, and S7C Radiocommunica                                                               | itions Act 1989                                               |                                               |                                                                                                    |                                           |                                                      |                                                          |                                             |                                                                                                    |              |
| Basic Details                                             |                                                                                         |                                                               |                                               |                                                                                                    |                                           |                                                      |                                                          |                                             |                                                                                                    | ^            |
| We, SMART BUSIN<br>spectrum licence<br>is modified in acc | VESS LIMITED, being the righ<br>number 218494, in respect<br>cordance with the Schedule | tholder for spectrum licence<br>of that spectrum licence, bei | number 218494, and<br>ng a licence that secti | The Crown acting by<br>on 578 of the Act ap                                                                                                    | and through the O<br>plies to, have agree | nief Executive of the MB<br>ed that the spectrum lic | IE being the manager unde<br>ence is modified in accorda | r record of managem<br>nce with the Schedul | ent rights number 207, in relation to<br>e. We give notice that the spectrum                                                                                                    | a licence    |
| Created by                                                |                                                                                         | Application                                                   | n number                                      |                                                                                                    | Applicat                                  | ion status                                           |                                                          |                                             |                                                                                                    |              |
| Joe Bloggs                                                |                                                                                         | 100298                                                        |                                               |                                                                                                    | Draft                                     |                                                      |                                                          |                                             |                                                                                                    |              |
| Licence number                                            |                                                                                         | Licence ID                                                    |                                               |                                                                                                    | The date                                  | from which the modifi                                | cations are to apply is:                                 |                                             |                                                                                                    |              |
| 218494                                                    |                                                                                         | 130171                                                        |                                               |                                                                                                    | 8-Mar-2                                   | 023                                                  |                                                          |                                             |                                                                                                    |              |
| Signed by:                                                |                                                                                         |                                                               |                                               |                                                                                                    |                                           |                                                      |                                                          |                                             |                                                                                                    |              |
| Joe Bloggs                                                | Rightholder                                                                             | SMART BUSINESS LIMI                                           | TED                                           |                                                                                                    |                                           |                                                      |                                                          | 207                                         | 6-Mar-2023 16:05                                                                                                    |              |
|                                                           |                                                                                         | The Crown acting by a                                         | nd through the Chief                          | Executive of the MB                                                                                                    | 6                                         |                                                      |                                                          | 207                                         |                                                                                                    |              |
| Dates                                                     |                                                                                         |                                                               |                                               |                                                                                                    |                                           |                                                      |                                                          |                                             | Unchanged                                                                                                    | ~            |
| The frequencie                                            | es that apply to this lice                                                              | nce are as follows:                                           |                                               |                                                                                                    |                                           |                                                      |                                                          |                                             | Unchanged                                                                                                    | ~            |
| Unwanted Emi                                              | ssion Limits                                                                            |                                                               |                                               |                                                                                                    |                                           |                                                      |                                                          |                                             | Unchanged                                                                                                    | ×            |
|                                                           |                                                                                         |                                                               |                                               |                                                                                                    |                                           |                                                      |                                                          |                                             |                                                                                                    |              |
| The martine                                               |                                                                                         | stations and backsons                                         | -                                             | and the second second s | this there are not                        | a fallound                                           |                                                          |                                             | The share of the state of the state of the s |              |

- 2. Review the details.
  - If you do not agree with this modification, click **Decline**.
    - Enter the reason for declining and click **OK**. The modify application is returned to the initiating party, (e.g. Rightholder) who will receive an email to advise the Form 8 has been declined by a Manager.
- 3. To authorise the modification, click **Approve**. You return to your *My Dashboard* screen and displays a message advising the next action for the Form 8, (e.g. your Form 8 application (Modify spectrum licence) has been submitted to the Registrar to review) unless it requires another confirmation.
  - If the Form 8 requires confirmation from another Manager, they will receive a task in their *My Dashboard* and repeat the steps above.

**Note:** If there is a Caveat on a licence being modified and after all parties have confirmed, RRF sends the **Form 8 Modify application** task to the relevant caveator for consent before it is sent to the Registrar for approval.

 Once approved by the Registrar, RRF will action the modification on the specified date and send a notification email to the parties.

The process ends

#### **Certify or Confirm Multiple Applications**

When you have more than one application to certify or to confirm, you can complete the certify or confirm action for all in one action rather than individually.

#### Certify multiple spectrum licences

1. Display your 'My Dashboard' screen and go to the Tasks area.

| hboard                                                                                                    | Search 🗸 Apply/Deale 🗸 Haistain 🗸 Pay Fees 🗸 Reference Data 🗸                                                                                                    | External RadioEngineerA                                                         |
|----------------------------------------------------------------------------------------------------|----------------------------------------------------------------------------------------------------|---------------------------------------------------------------------------------|
| Welcome to the Rey<br>Welcome External to the Reg<br>Spectrum Management (RSM<br>The Register holds all inform<br>right has been allocated. | gister of Radio Frequencies<br>Isse of Radio Frequencies (RAF), it is the public online register of radio licences, spectrum licences and management rights issued by Radic<br>In New Zealand<br>ation of assigned frequency use, including the licence or spectrum rightholder details, and the time period for which the licence or spectru | Shortcuts     Apply/Oreate - Licence     Search - Clients     Search - Licences |
| The following activities f                                                                                                    | or the related client above require attention:<br>Ince application please pay the appropriate fees:<br>Puy Next Opplications)                                                                                                    | Enable Multi Setera                                                             |
| ~ Date                                                                                                    | Description                                                                                                    | Due date Actions                                                                |
| Apply for radio or spectrum                                                                                                    | licence >                                                                                                    | 🔘 count: 6                                                                      |
| 22-Nov-2022 15:07                                                                                                    | Confirm licence   Client ID: 600000   App. ID: 107339   Licence ID: 301258                                                                                                    | 20-Dec-2022 More Open                                                           |
| 1-Feb-2023 30:34                                                                                                    | Craft licence   Client ID: 135563   App. ID: 107776   Licence ID: 301914                                                                                                    | 1-Mar-2023 More Open                                                            |
| 2-Feb-2023 15:40                                                                                                    | Certify licence   Client ID: 506682   App. ID: 107793   Licence ID: 301946                                                                                                    | 2-Mar-2023 More Open                                                            |
| 15-Feb-2023 14:56                                                                                                    | Certify licence   Client ID: 505682   App. ID: 107790   Licence ID: 301942                                                                                                    | 15-Mar-2023 More Open                                                           |
| 15-5a5-2012 16-27                                                                                                    |                                                                                                    |                                                                                 |
| 101760-2022 10121                                                                                                    | Confirm licence ( SMART BUSINESS LIMITED (S06682)   App. ID: 10/900   Licence ID: 302060                                                                                                    | 15-Mar-2023 More Claim                                                          |

2. Click Enable Multi Select. A radio button displays in front of each task.

| Tasks 💍   | )                         |                                                                                          | Disable Multi Se       | lect     |
|-----------|---------------------------|------------------------------------------------------------------------------------------|------------------------|----------|
| ∨ Dat     | te Des                    | cription                                                                                 | Due date Actions       |          |
| Apply for | radio or spectrum licence | > No tasks selected                                                                      | 0                      | count: € |
| 0         | 22-Nov-2022 15:07         | Confirm licence   Client ID: 600000   App. ID: 107339   Licence ID: 301258               | 20-Dec-2022 More Open  |          |
|           | 1-Feb-2023 10:34          | Craft licence   Client ID: 135563   App. ID: 107776   Licence ID: 301914                 | 1-Mar-2023 More Open   | ]        |
| 0         | 2-Feb-2023 15:40          | Certify licence   Client ID: 506682   App. ID: 107793   Licence ID: 301946               | 2-Mar-2023 More Open   |          |
| 0         | 15-Feb-2023 14:56         | Certify licence   Client ID; 506682   App. ID: 107790   Licence ID: 301942               | 15-Mar-2023 More Open  |          |
| 0         | 15-Feb-2023 16:37         | Confirm licence   SMART BUSINESS LIMITED (506682)   App. ID: 107900   Licence ID: 302060 | 15-Mar-2023 More Claim | ]        |
| 0         | 20-Feb-2023 11:42         | Certify licence   SMART BUSINESS LIMITED (506682)   App. ID: 107139   Licence ID: 301014 | 20-Mar-2023 More Open  | ]        |
| 4         |                           |                                                                                          |                        | - N      |

3. Click the radio button next to the first application to certify. Only those applications with the 'certify' call to action task will display to be selected.

4. Select the other spectrum licences in the list you want to certify.

| Tasks 🖒      |                         |                                                                                          |             | Disable Multi Select Action Selected |  |
|--------------|-------------------------|------------------------------------------------------------------------------------------|-------------|--------------------------------------|--|
| 0 ~          | Date                    | Description                                                                              | Due date    | Actions                              |  |
| Apply for ra | dio or spectrum licence | > Tasks selected (2)                                                                     |             | count: 3                             |  |
| 0            | 2-Feb-2023 15:40        | Certify licence   Client ID: 506682   App. ID: 107793   Licence ID: 301946               | 2-Mar-2023  | More Open                            |  |
| 0            | 15-Feb-2023 14:56       | Certify licence   Client ID: 506682   App. ID: 107790   Licence ID: 301942               | 15-Mar-2023 | More Open                            |  |
| 0            | 20-Feb-2023 11:42       | Certify licence   SMART BUSINESS LIMITED (506682)   App. ID: 107139   Licence ID: 301014 | 20-Mar-2023 | More Open                            |  |
| 4            |                         |                                                                                          |             | •                                    |  |

- If you decide not to continue to process multiple applications, click **Disable Multi Select**. You return to the full list of tasks with no applications selected.
- 5. Click Action Selected. The Certify call to action displays.

| Certify licence<br>Select the CERTIFY option to certify all the selected licence applications (including<br>associated licences if applicable) as per the conditions of the Engineers Certificate. | Disable Multi Select | Action Selected |
|----------------------------------------------------------------------------------------------------|----------------------|-----------------|
| Reference File No.                                                                                                    | Due date Actions     |                 |
| Optional                                                                                                    |                      | count S         |
| Engineer's Notes                                                                                                    |                      | county .        |
|                                                                                                    | 2-Mar-2023 Mor       | e Open          |
| Optional                                                                                                    | 15-Mar-2023 Mor      | e Open          |
| Cancel Certify                                                                                                    | 20-Mar-2023 Mor      | e Open          |

- 6. Enter any relevant details in the **Reference file no.** field and include any other reference information in the **Engineer's notes** field, if appropriate. Details entered in these fields will display on all selected applications.
- 7. Click Certify. A message displays advising the selected applications are now certified.

#### **Confirm (Approve) Multiple Spectrum Licences**

Refer to the screen shots for Certify multiple spectrum licences above.

- 1. Display your 'My Dashboard' screen and go to the **Tasks** area.
- 2. Click Enable Multi Select. A radio button displays in front of each task.
- 3. Click the radio button next to the first application to confirm. Only those applications with the 'confirm' call to action task will display to be selected.
  - Select the other spectrum licences in the list you want to confirm.
  - If you decide not to continue to process multiple applications, click **Disable Multi Select**. You return to the full list of tasks with no applications selected.
- 4. Click Action Selected. The Confirm call to action displays.

| Confirm planned licence                                                                                                    | Disable Multi Select Action Selected |  |
|----------------------------------------------------------------------------------------------------|--------------------------------------|--|
| Select the CONFIRM LICENCE option to progress these selected licence applications or<br>RETURN TO ENGINEER for these selected licence applications. | Due date Actions                     |  |
| Reason application returned to engineer                                                                                                    | ① count: 2                           |  |
|                                                                                                    | 20-Dec-2022 More Open                |  |
| Cancel Return to Engineer Confirm Licence                                                                                                    | 15-Mar-2023 More Claim               |  |
|                                                                                                    |                                      |  |

- If the selected applications need to be returned to the engineer for re-work, enter details in the **Reason application returned to engineer** field, click **Return to Engineer** then click **OK**. The Engineer will receive a task in their *My Dashboard* screen for action.
- 5. Click **Confirm Licence**. A message displays to advise Form 8 has been confirmed for each licence and the next action.

## Withdraw application to modify licence

You withdraw an application to modify a spectrum licence at any time prior to it being certified. This can be due to an error, or you no longer want to proceed.

- 1. In the *Modify Spectrum Licence* screen, click **Withdraw Application**.
  - You return to your *My Dashboard* screen. A message displays at the top of the screen to advise **Application has been withdrawn**.

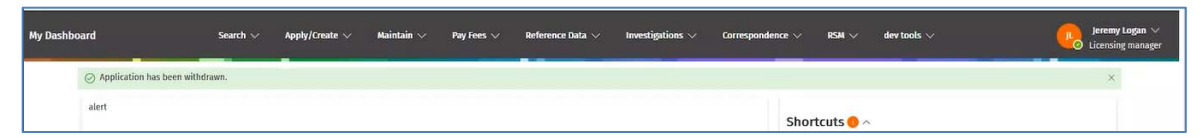

• The application has been completely removed from the RRF. You will need to create your new modify licence application again, if required.

The process ends.